# **App Locations**

VG TRAKR Link app is available from the Google Play Store or Apple App Store.

iOS: <u>https://bit.ly/4fnVYfq</u>

Android: https://bit.ly/48Loo0i

#### **Download Latest Application File**

The latest application file is available from the Ag Express website at this location:

https://store.agexpress.com/vanguard-system-trakr/

Click the link to download the UPDATED VERSION OF THE BIN FILE and download it to your mobile device.

#### Connecting to TRAKR's Wifi Network

- 1. Power on the TRAKR.
- 2. On your mobile device, connect to the TRAKR's Wi-Fi network.
  - **Network Name**: AEWIFI\_VRXXXXX (where VRXXXXX is the serial number of the receiver).
  - **Password**: 123456789

**NOTE:** Set your device to **automatically reconnect** to the network to ensure the flashing process works correctly.

## **Enable Flashing**

NOTE: For Android devices, ensure device is NOT set to dark mode

- 1. Open the VG TRAKR Link app and navigate to the **Diagnostics** page (#1).
- 2. Select Enable Extras (#2).

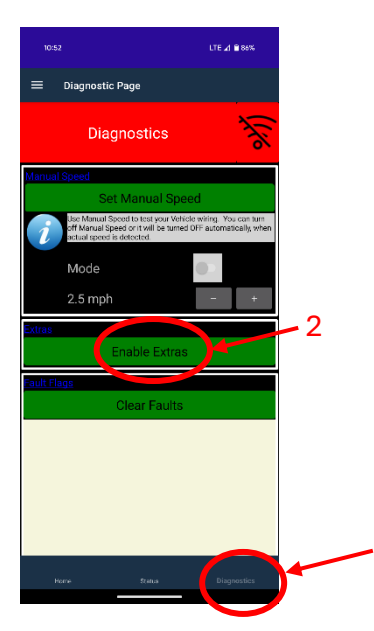

3. In the pop-up window, enter **1992** to enable software updates on the receiver.

| Enable Extras<br>Enter Extra Feature Code<br>1992 |             |         | i<br>en |
|---------------------------------------------------|-------------|---------|---------|
| 2.5 mpn                                           | Cancel<br>— | ок<br>+ | -       |

4. Select **Yes** to be able to flash software on the TRAKR.

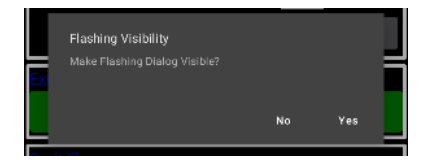

5. Select **Yes** if you want the ability to flash software anytime the mobile app is opened.

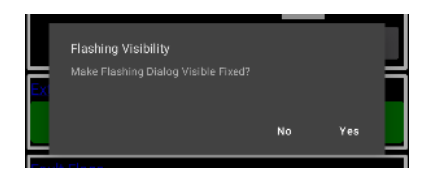

### Flash the Application Code

1. With the TRAKR powered on and connected to your mobile device, use the upper left three-line menu button to go to the Flash Page.

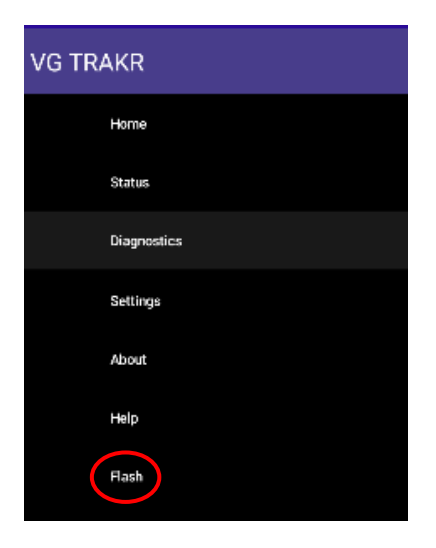

 In the Selected File area, tap the blue and white ⊕ symbol and choose the .bin file downloaded from the Ag Express website.

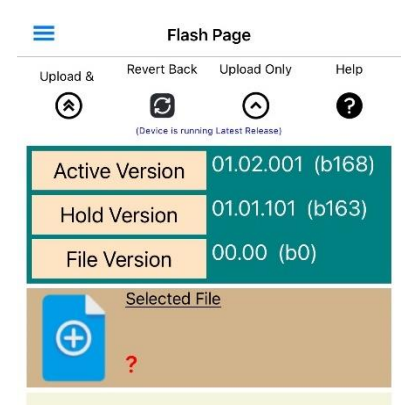

Once selected, the **File Version** Info will update from 00.00 (b0) to the latest build number 01.02.001 (b168)

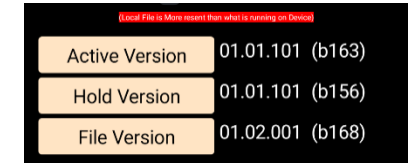

3. Tap the **Upload & Program** double arrow button to load the new application code and program the TRAKR.

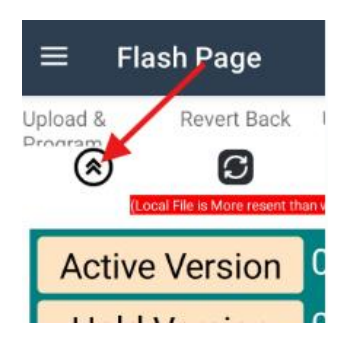

4. Select "**Yes**" to flash device. A progress bar will indicate the download and flashing process

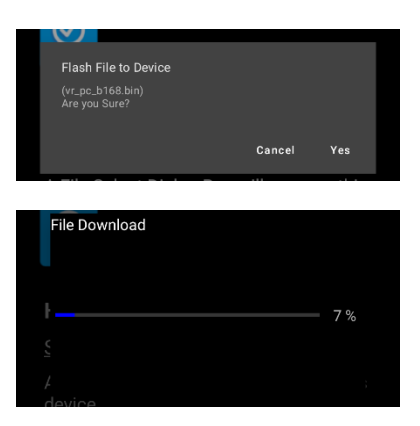

The TRAKR will restart once flashed and a message will pop-up that the process was a success.

If receiver restarts and the bar is still showing the progress bar, make sure the mobile device is connected to the TRAKR's wifi network.

If the mobile device does not reconnect to the TRAKR within one (1) minute of the TRAKR restarting, it will revert to the previous software version. If this happens, go to the Flash Page and the new application code should now be in the Hold Version. Then select the circular arrow buttons below "**Revert Back**" to load the new application code.

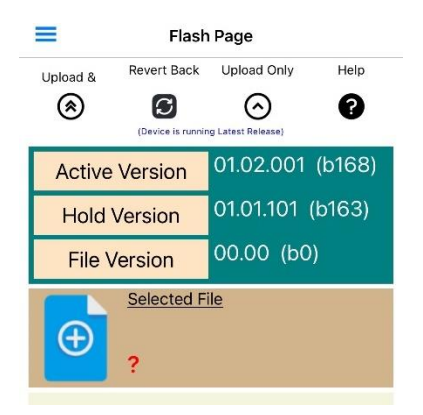